#### 府連盟への問合せ手順

### 1. Menuの☆問い合わせ(メール)をクリック

2. メールソフト Outlookを使用の場合は次のようにアプリが開く

| - 🖪 タン↑↓ ▪                                              | 無職 - メッセージ (HTML)                         | ФQ                             | ×             |
|---------------------------------------------------------|-------------------------------------------|--------------------------------|---------------|
| ファイル メッセージ 挿入 オプション                                     | 書式設定 校開 ヘル                                | プ ATOK店張ツール                    |               |
| 11 - ジョンシック (本文6 - 11 -                                 | • B I U 🖉                                 | · <u>A</u> · ··· <sub>19</sub> | 0 ~ ~ ~ ~ ~ ~ |
|                                                         | id.ocn.ne.jp<br>pr.ocn.ne.jp              | 車盟事務局アドレス                      | が自動で入力される     |
| (F名(U))<br>問い合わせ内容を記載する<br>e                            |                                           |                                |               |
| 京都府ソフトテニス連盟/福知山市ソフトテ                                    | - 二ス協会↩                                   |                                |               |
| 中山 則男 E-mail: <u>nakayama@gol</u><br>〒620-0814 京都府福知山市西 | <mark>d.ocn.ne.jp</mark> e<br>토平躬町 50 番地e |                                |               |
| Mobile : 0<br>http://www.soft-tennis.com/k              | 990-8653-8830↔<br>yoto/↔                  |                                |               |
| http://www.fukuchiyama-sta.s                            | sakura.ne.jp                              |                                |               |
| 4                                                       |                                           |                                |               |
| e <sup>2</sup>                                          |                                           |                                |               |

### 3. 使用のメールソフトが開かない場合

Windowsの「設定」「アプリ」「既定のアプリ」を開く

| < вπ                                                      |                                                             | - 0 × |
|-----------------------------------------------------------|-------------------------------------------------------------|-------|
| Norio Nakayama<br>nakayama@gokLocn.ne.jp                  | アプリ                                                         |       |
| 設定の検索の                                                    | インストールされているアプリ     ドゥ 上のアプリのアンパンストールと開催                     | >     |
| <ul> <li>システム</li> <li>Biuetooth とデバイス</li> </ul>         | P3 アプリの評細設定<br>アプリの市場、アプリのアーカイズ 東映70月5ムのアンインストームを行う場所を重定します | >     |
| <ul> <li>ネットワークとインターネット</li> <li>(株人面19字)</li> </ul>      |                                                             | >     |
| 1 1 779                                                   | D8 オフライン マップ<br>タウンロード、保存場所、マップ更新                           | >     |
| <ul> <li>アカウント</li> <li>          ・時刻と宮語      </li> </ul> | 日: オブション機能<br>デバイス用ける10%能                                   | >     |
| <ul> <li>マーム</li> <li>オーム</li> </ul>                      | Web サイト用のアプリ<br>ブラウザーではないアプリで見くことができる web サイト               | >     |
| <ul> <li>ブライバシーとセキュリティ</li> <li>Windows Update</li> </ul> | ビザオの再生     ジャオ賞題、HOR X1-9-Eンズ、パッチリーオブッルン                    | >     |
| 🗄 Estras                                                  | CG スタートアップ<br>サインイン時に意知されるアプリ                               | >     |
|                                                           |                                                             |       |

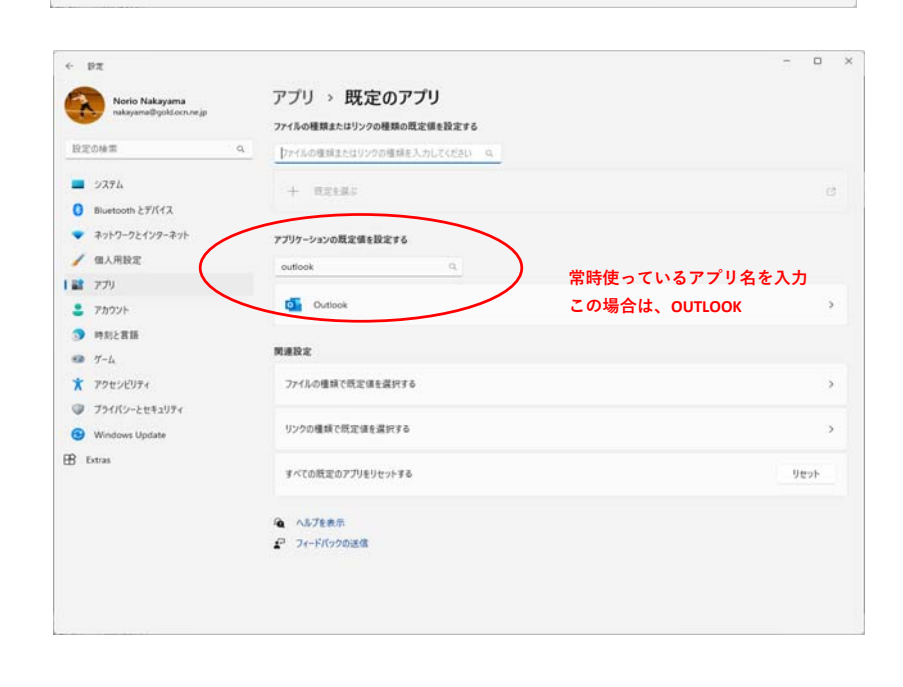

- 4. 既定アプリの設定が終わったら再度Menuの☆問い合わせ(メール)をクリックして使用するアプリが開くか確認する
- 5. 問い合わせ内容を確認して送信する

# Menu

<u>☆ トップページへ</u>

☆ お知らせ

☆ 行事と大会要項

☆ 大会記録

☆ PHOTO

<u>☆ リンクページ</u>

☆ 特設ページ

☆ 事務局

## ☆ 各種申請申込様式

☆ <u>審判・技術等級</u>

☆ 問合せ (メール)